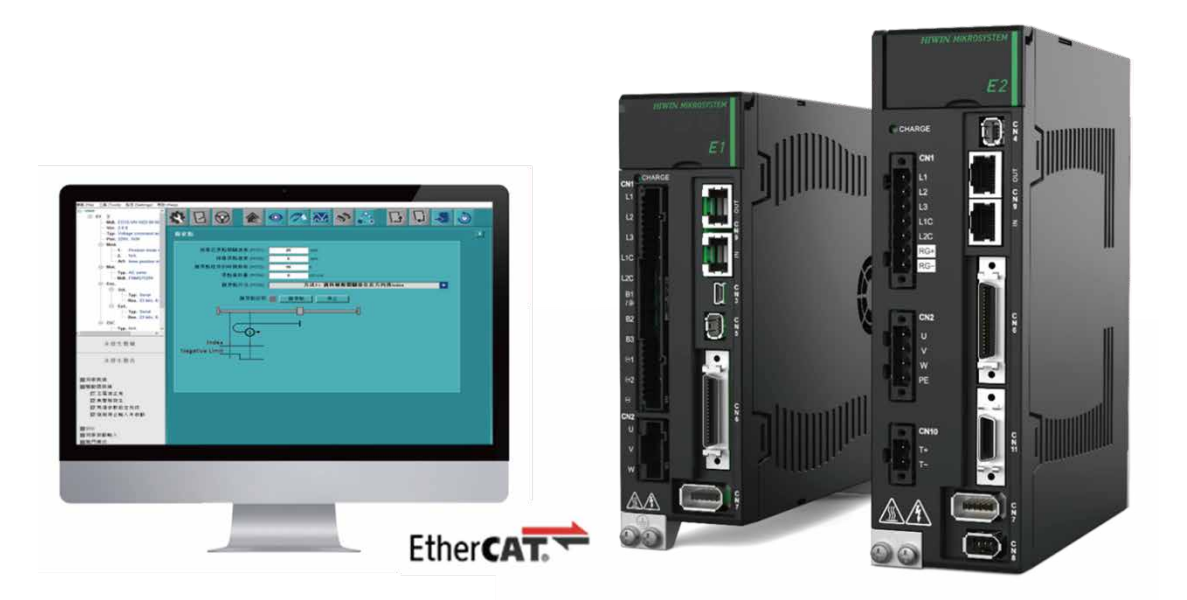

# E系列驅動器

Thunder over EtherCAT 使用者操作手册

> www.hiwinmikro.tw MD43UC01-2312\_V1.0

# 修訂紀錄

手冊版次資訊亦標記於手冊封面右下角。

MD43UC01-2312\_V1.0

- 手冊版次

— 發行年份與月份

| 發行日期       | 版次  | 適用產品              | 更新內容  |
|------------|-----|-------------------|-------|
| 2023/12/15 | 1.0 | E 系列 EtherCAT 驅動器 | 初版發行。 |

# 相關文件

透過相關文件 · 使用者可快速了解此手冊的定位 · 以及各手冊 、產品之間的關聯性 • 詳細內容請至本公司官 網→下載中心→手冊總覽閱覽 ( https://www.hiwinmikro.tw/Downloads/ManualOverview\_TC.htm ) •

# 序言

藉由 Ethernet over EtherCAT 的網路協議 · E 系列 EtherCAT 驅動器可以透過 EtherCAT 網路架構進行 Thunder 連線。本手冊主要目的為幫助使用者進行 Ethernet over EtherCAT 的相關設置 · 讓使用者除了透過 USB 連線驅動器之外 · 還可以選擇透過 Ethernet over EtherCAT 通訊進行 Thunder 連線以設定參數、調適馬達與執行故障排除。

# 技術用語

| 術語                  | 含意                                                            |
|---------------------|---------------------------------------------------------------|
| Ethernet            | 乙太網路·為目前應用最普遍的區域網路技術·IEEE 802.3 標準制定了其技術規範。                   |
|                     | 乙太網控制自動化技術 (Ethernet for Control Automation Technology), 是由倍  |
| EtherCAT            | 福自動化(Beckhoff Automation)研發的一種由 Ethernet 為基礎的現場總線系            |
|                     | 統。                                                            |
| For                 | Ethernet over EtherCAT · EtherCAT 延伸的一種技術 · 能在 EtherCAT 網路的架構 |
| EOE                 | 下傳輸 Ethernet 封包,同時不影響 EtherCAT 網路內的資料交握。                      |
| ECI                 | EtherCAT 從站資訊 (EtherCAT Slave Information),一個描述從站特性的檔案,       |
| ESI                 | 其內容由 ETG.2000 定義。                                             |
|                     | 電子抹除式可複寫唯讀記憶體 (Electrically-Erasable Programmable Read-Only   |
|                     | Memory),可透過電子方式多次複寫的唯讀記憶體。                                    |
|                     | 網際協定(Internet Protocol)中用於傳送標識或接收資料報(Datagram)的一              |
| IP Ш坦               | 串數字。                                                          |
| DroOp , SafaOp , Op | EtherCAT 狀態機中的預運行、安全運行以及運行狀態·詳細內容請參閱《E 系列驅                    |
| Preop SaleOp Op     | 動器 EtherCAT 通訊命令手冊》2.4 節。                                     |

| 1. | 環境配置. |                      | 1-1 |
|----|-------|----------------------|-----|
|    | 1.1   | 軟硬體要求                | 1-2 |
|    | 1.2   | 更新 EEPROM            | 1-2 |
|    | 1.2.1 |                      | 1-3 |
|    | 1.2.2 | 2 用啟 EEPROM 燒錄程式     | 1-3 |
|    | 1.2.3 | 查看設備的 EEPROM         | 1-4 |
|    | 1.2.4 | 燒錄 EEPROM            | 1-5 |
|    | 1.3   | EoE 接線設置             | 1-7 |
| 2. | 連線手法. |                      | 2-1 |
|    | 2.1   | 控制器連線設置              | 2-2 |
|    | 2.1.1 | 網路配置                 | 2-2 |
|    | 2.1.2 | 2   EoE 設置           | 2-4 |
|    | 2.2   | 驅動器連線設置              | 2-5 |
|    | 2.2.2 | 新增路由                 | 2-5 |
|    | 2.2.2 | 2 Thunder 連線         | 2-6 |
| 3. | 注意事項. |                      |     |
|    | 3.1   | 支援功能                 |     |
|    | 3.2   | 主控權設置                |     |
| 4. | 附錄    |                      | 4-1 |
|    | 4.1   | 錯誤排查                 | 4-2 |
|    | 4.2   | EoE 設置範例 - TwinCAT 3 | 4-3 |

# 1. 環境配置

| 1. | 環境  | 配置    |                | 1-1 |
|----|-----|-------|----------------|-----|
|    | 1.1 | 軟     | 硬體要求           | 1-2 |
|    | 1.2 | 更     | 新 EEPROM       | 1-2 |
|    |     | 1.2.1 | 連接設備           | 1-3 |
|    |     | 1.2.2 | 開啟 EEPROM 燒錄程式 | 1-3 |
|    |     | 1.2.3 | 查看設備的 EEPROM   | 1-4 |
|    |     | 1.2.4 | 燒錄 EEPROM      | 1-5 |
|    | 1.3 | Ec    | oE 接線設置        | 1-7 |
|    |     |       |                |     |

MD43UC01-2312

環境配置

# 1.1 軟硬體要求

執行 EoE 功能前,請先確認軟硬體規格是否支援 EoE。

#### ■ E1 系列驅動器

表 1.1.1 支援 EoE 之 E1 系列驅動器規格

| 型號        | ED1F-E□(EtherCAT 機種)                               |
|-----------|----------------------------------------------------|
| 韌體版本      | 2.10.6 以上                                          |
| ESI 版本    | HIWIN_MIKROSYSTEM_ED1F_20231212.xml<br>(以及日期較新之版本) |
| EEPROM 版本 | EEPROM_ED1F (Version_2.10.6_or_above)              |

#### ■ E2 系列驅動器

表 1.1.2 支援 EoE 之 E2 系列驅動器規格

| 型號               | ED2F-E□(EtherCAT 機種)                  |  |  |  |
|------------------|---------------------------------------|--|--|--|
| > 韌體版本 3.10.6 以上 |                                       |  |  |  |
|                  | HIWIN_MIKROSYSTEM_ED2F_20231212.xml   |  |  |  |
| ESI 版本           | (以及日期較新之版本)                           |  |  |  |
| EEPROM 版本        | EEPROM_ED2F (Version_3.10.6_or_above) |  |  |  |

#### ■ 上位控制器

請依規格書確認該產品的軟體可支援 EoE 的終端設置。

#### ■ Thunder 軟體

Thunder 安裝檔版本需為 1.10.6.0 以上。

# 1.2 更新 EEPROM

第一次使用 EoE 功能前,需手動更新 EEPROM 以支援 EoE 功能。本節說明如何利用工具更新 EEPROM。

MD43UC01-2312

# 1.2.1 連接設備

以串接的方式連接需更新 EEPROM 的設備 (CN9)·並直接連接到電腦。連接時,請確認 IN/OUT 的連接 是否正確,如圖 1.2.1.1。

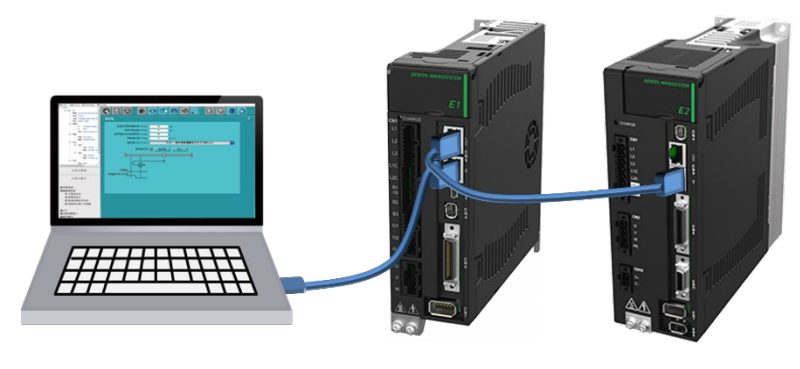

圖 1.2.1.1

### 1.2.2 開啟 EEPROM 燒錄程式

於 C:\Thunder\dce\toolswin\winkmi\EtherCAT Configuration Tool for HIWIN 開 啟 EtherCAT Configuration Tool for HIWIN.exe。進入程式畫面後,請先選擇與電腦連接的設備的網卡,並點擊 Scan。 待掃描完畢後,左方會列出所有掃描到的設備。

| EtherCAT Configuration Tool for Hiwin      | ×                  |
|--------------------------------------------|--------------------|
| Setup Help                                 |                    |
| Master     Choose Network Device           |                    |
| Slave1<br>Slave2                           |                    |
| Realtek PCIe GBE Fam                       | ily Controller     |
| <ul> <li>Intel(R) Ethernet Conn</li> </ul> | ection (14) I219-V |
|                                            |                    |
|                                            |                    |
|                                            |                    |
|                                            |                    |
|                                            |                    |
|                                            |                    |
|                                            |                    |
| HIWIN.                                     |                    |
|                                            |                    |

MD43UC01-2312

# 1.2.3 查看設備的 EEPROM

滑鼠雙擊欲查看的設備,即可查看其 EEPROM 所包含的重點資訊。

| **** EtherCAT Configur | ation Tool for Hiwin |          |                   | ×      |
|------------------------|----------------------|----------|-------------------|--------|
| Setup Help             |                      |          |                   |        |
| ▲ Master               | Read EEPROM From     | Slave    |                   |        |
| Slave1                 | Local file path :    |          |                   | Browse |
|                        | Eeprom from drive    |          | Eeprom from local | Clear  |
|                        | Name                 | Value    | Name              | Value  |
|                        | Slave                | 1        |                   |        |
|                        | PDI Control          | 0E08     |                   |        |
|                        | PDI Config           | 6600     |                   |        |
|                        | Config Alias         | 0000     |                   |        |
|                        | Checksum             | 0095     |                   |        |
|                        | Vendor ID            | 0000AAAA |                   |        |
|                        | Product Code         | 0000006  |                   |        |
|                        | Revision Number      | 00010001 |                   |        |
|                        | Serial Number        | 0000000  |                   |        |
|                        |                      |          |                   |        |
| HIWIN                  |                      |          |                   |        |
| Select Slave 1         | ~                    |          |                   |        |

圖 1.2.3.1

請確認設備的 Product Code 與 Revision Number。Product Code 對應驅動器的機種, Revision Number 則對應支援 EoE 的版本。

|               | Product Code | Revision Number |
|---------------|--------------|-----------------|
| ED1F(不支援 EoE) | 0x00005      | 0x10000         |
| ED2F(不支援 EoE) | 0x00006      | 0x10000         |
| ED1F(支援 EoE)  | 0x00005      | 0x10001         |
| ED2F(支援 EoE)  | 0x00006      | 0x10001         |

表 1.2.3.1 Product Code 與 Revision Number 對應表

### 1.2.4 燒錄 EEPROM

本節說明如何透過 EEPROM 燒錄程式更新驅動器的 EEPROM,其操作步驟如下:

- 1. 於左上角的 Setup 點擊 Write EEPROM to slave。

圖 1.2.4.1

 選擇欲燒錄的設備,並搜索欲燒錄的 EEPROM 檔案 (.bin)。EEPROM 檔案包含在 Thunder 路徑 C:\Thunder\dce\toolswin\winkmi\EtherCAT Configuration Tool for HIWIN\Bin Library 中,檔案對 應內容如表 1.2.4.1。

|                   |         |               | EtherCAT Configu          | uration To | ol for Hiwin        |            |         |       |    |   |        | × |
|-------------------|---------|---------------|---------------------------|------------|---------------------|------------|---------|-------|----|---|--------|---|
|                   |         |               | Setup Help                |            |                     |            |         |       |    |   |        |   |
|                   |         |               | 4                         | Write      | e EEPROM To Slave   | e          |         |       |    |   |        |   |
|                   |         |               | Slave1                    | Binar      | ry file path        |            |         |       |    |   | Browse |   |
|                   |         |               |                           | Binar      | ry file from local  |            |         |       |    | _ |        |   |
| Select .bin file  |         |               |                           |            |                     |            |         |       | ×  |   | Wite   |   |
| ← → × ↑           | winkmi  | > EtherCAT Co | onfiguration Tool for HIW | N → Bin L  | Library ~ 간         | Search Bin | Library |       | Q  |   |        |   |
| Organize 👻 New fo | lder    |               |                           |            |                     |            |         | •     | ?  |   |        |   |
| This PC           | ^       | Name          | ^                         |            | Date modified       | Туре       |         | Size  |    |   |        |   |
| 3D Objects        |         | EEPROM        | _ED1F(Version_2.8.18_or_I | below)     | 12 (12/2023 6:18 PM | BIN File   |         | 2     | KB |   |        |   |
| Desktop           |         | EEPROM        | _ED1F(Version_2.10.6_or_a | above)     | 12/12/2023 6:18 PM  | BIN File   |         | 2     | KB |   |        |   |
| Documents         | - 11    | EEPROM        | _ED2F(Version_3.9.20_or_l | below)     | 12/12/2023 6:18 PM  | BIN File   |         | 2     | KB |   |        |   |
| Downloads         |         | EEPROM        | _ED2F(Version_3.10.6_or_a | above)     | 12/12/2023 6:18 PM  | BIN File   |         | 2     | KB |   |        |   |
| Music             |         |               |                           |            |                     |            |         |       |    |   |        |   |
| Pictures          |         |               |                           |            |                     |            |         |       |    |   |        |   |
| Videos            |         |               |                           |            |                     |            |         |       |    |   |        |   |
| 🛄 OS (C:)         |         |               |                           |            |                     |            |         |       |    |   |        |   |
| File              | e name: |               |                           |            |                     | ~ (*.bin)  |         |       | ~  |   |        |   |
|                   |         |               |                           |            |                     | Oper       | 1       | Cance | el |   |        |   |

圖 1.2.4.2

MD43UC01-2312

環境配置

HIWIN. MIKROSYSTEM

MD43UC01-2312

環境配置

#### E系列驅動器Thunder over EtherCAT使用者操作手冊

|                           | Product Code | Revision Number | 適用韌體版本         |  |
|---------------------------|--------------|-----------------|----------------|--|
| EEPROM_ED1F               | 0,00005      | 0v10000         | 所有版本皆適用        |  |
| (Version_2.8.18_or_below) | 0x00005      | 00001000        | (但無法支援 EoE 功能) |  |
| EEPROM_ED2F               | 0,00006      | 0,10000         | 所有版本皆適用        |  |
| (Version_3.9.20_or_below) | 0x00006      | 00001000        | (但無法支援 EoE 功能) |  |
| EEPROM_ED1F               | 0,00005      | 0v10001         |                |  |
| (Version_2.10.6_or_above) | 0x00005      | 00001           | 2.10.6 以上      |  |
| EEPROM_ED2F               | 0,00006      | 0v10001         | 3.10.6 以上      |  |
| (Version_3.10.6_or_above) | 0x00006      | 0001001         |                |  |

3. 點擊 Write 以燒錄 EEPROM。待下方的進度條完成並顯示 Success, 即完成 EEPROM 的更新。

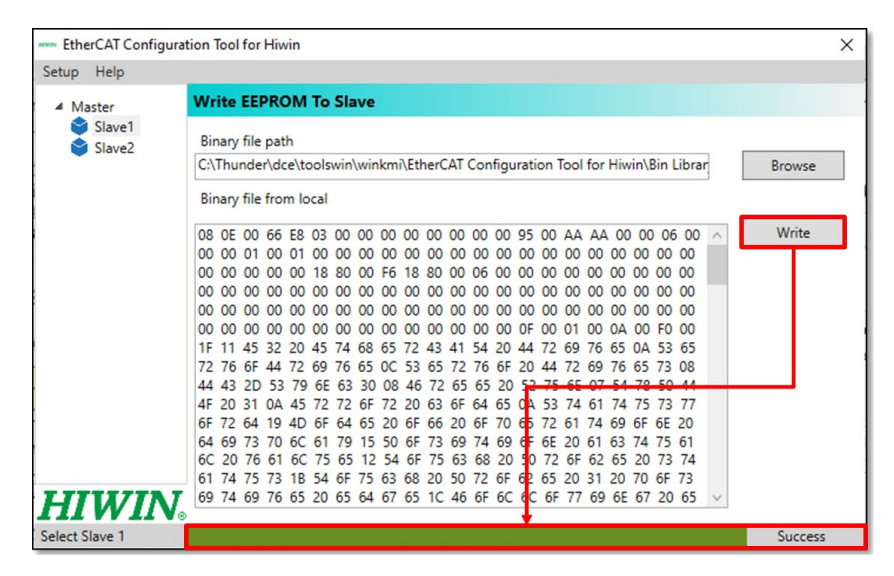

圖 1.2.4.3

- ➢ EEPROM 燒錄程式僅支援 HIWIN 系列的燒錄,請勿對其他驅動器進行相關操作。
- 重要提醒 ➤ 若已更新驅動器的 EEPROM · 請勿使用舊版本的韌體 · 否則將發生通訊錯誤 · 若 需使用舊版本的韌體 · 請重新燒錄 Revision Number 為 0x10000 的對應設備 (請參考表 1.2.4.1) °

E系列驅動器Thunder over EtherCAT使用者操作手册

MD43UC01-2312

HIWIN MIKROSYSTEM

環境配置

# 1.3 EoE 接線設置

EoE 主要的特性是可以將控制器當作閘道器 (Gateway),將 Ethernet 封包轉為 EoE 封包傳輸給從站。因此只要符合網段協議,且確認 Ethernet 封包能透過 IP 協定到達終端 (例如執行 Ping 測試),即可透過 EoE 進行 Thunder 的連線。接線方式可參考如下:

#### ■ 範例一:電腦(Thunder)- 控制器 - 驅動器

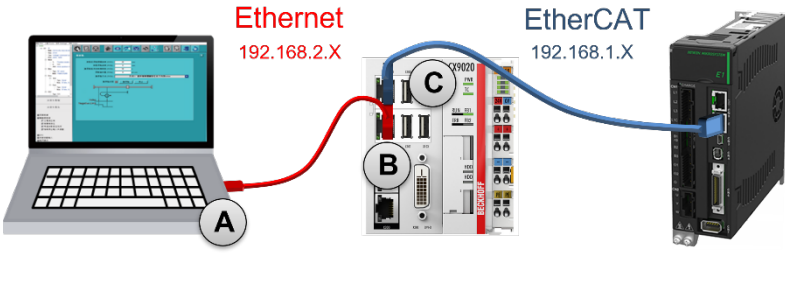

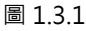

■ 範例二:電腦(Thunder)-Switch - 控制器 - 驅動器

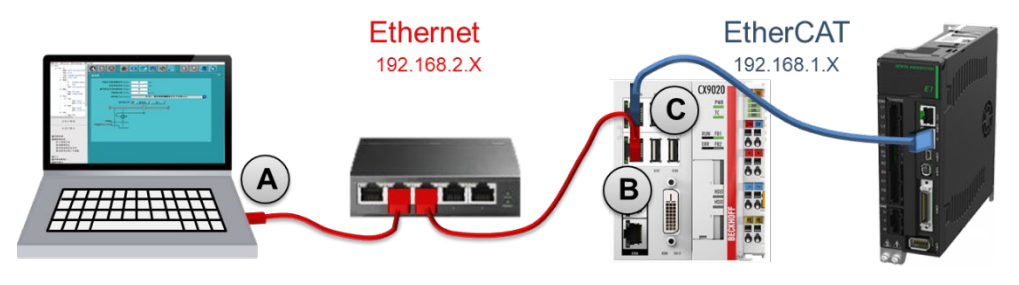

圖 1.3.2

■ 範例三:工業電腦(Thunder)- 驅動器

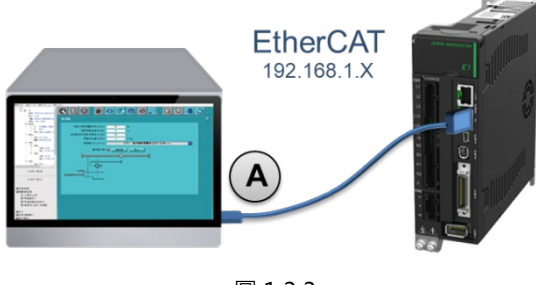

圖 1.3.3

註:

1. 首次進行 EoE 應用時, 建議先以上述範例進行單機測試, 熟悉後再修改網路架構進行發展。

2. 範例三中的工業電腦必需可以支援 EtherCAT 的傳輸。

MD43UC01-2312

環境配置

(此頁有意留白。)

# 2. 連線手法

| 2. | 連線  | 手法    |            | 2-1 |
|----|-----|-------|------------|-----|
|    | 2.1 | 控制    | 器連線設置      | 2-2 |
|    |     | 2.1.1 | 網路配置       | 2-2 |
|    |     | 2.1.2 | EoE 設置     | 2-4 |
|    | 2.2 | 驅動    | 器連線設置      | 2-5 |
|    |     | 2.2.1 | 新增路由       | 2-5 |
|    |     | 2.2.2 | Thunder 連線 | 2-6 |

MD43UC01-2312

連線手法

#### E系列驅動器Thunder over EtherCAT使用者操作手册

# 2.1 控制器連線設置

本節概述控制器端所需進行的設置,實際操作手法請參考該控制器的相關操作教學。

#### 2.1.1 網路配置

連接電腦與控制器、設定各個網路孔 IP,以及配置網段。

以 Windows 為例,可於 控制台→網路和網際網路→網路和共用中心 進行設定。

| 🚆 網路和共用中心                                                                                                    |                                               |                                                                                                    |                                                                                                    |                               |                                                                                          |  |  |  |
|----------------------------------------------------------------------------------------------------|-----------------------------------------------|----------------------------------------------------------------------------------------------------|----------------------------------------------------------------------------------------------------|-------------------------------|------------------------------------------------------------------------------------------|--|--|--|
| ← → · ↑ 🗒 ›                                                                                                    | 控制台 > 網路和網際網路 > 網                             | 路和共用中心                                                                                                    |                                                                                                    |                               |                                                                                          |  |  |  |
| 控制台首頁<br>變更介面卡設定<br>變更進階共用設定<br>物确实。2010                                                                                                    | 檢視您基本的編<br>檢視作用中的網路<br>hiwinmikro.co<br>房本網路  | 网路資訊並設定連線<br>m.tw                                                                                                    | 存取類型: 網際語<br>建成: ① 乙太約                                                                                                    | 現發                            |                                                                                          |  |  |  |
| ♀ 乙太網 8 狀態                                                                                                    |                                               | 乙太網路內容                                                                                                    |                                                                                                    | 網際網路通訊協定第 4 版 (TCP/IPv4) - 內容 | × ×                                                                                      |  |  |  |
| <ul> <li>一般</li> <li>連線</li> <li>IP-4 重線能力:</li> <li>IP-6 重線能力:</li> <li>煤弛 大型:</li> <li>連線 身間:</li> <li>速度</li> <li>2 2 2</li> <li>計 超算料(E)</li> <li>活動</li> <li>位元 目:</li> <li>(*) 内容(P)</li> </ul> | 已得送 ——<br>237,990,479   1,55<br><b>① (5</b> ) | <ul> <li>網路功能 共用</li> <li>連線方式:</li> <li>         Intel(R) Ethernet Connect     </li> <li>         這個連線使用下列項目(O):     </li> <li>         Intel(R) Ethernet Connect     </li> <li>         這個連線使用下列項目(O):     </li> <li>         Intel(R) Ethernet Connect     </li> <li>         Intel(R) Ethernet Connect     </li> <li>         Intel(R) Ethernet</li></ul> | tion (14) I219-V<br>段<br>tworks<br>for Microsoft Networks<br>itter Driver<br>IPCAP)<br>it (TCP/IPv4)<br>pter 多工器通訊協定<br>研究<br>期協定 (TCP/IP) - 這是預<br>之關助通訊能力 - |                               | 月回動描派的 IP 設定 • 否則 • 您必須<br>[192 . 168 . 2 . 129<br>[255 . 255 . 255 . 0<br><br><br>進階(V) |  |  |  |
|                                                                                                    |                                               |                                                                                                    | 確定                                                                                                    |                               | 確定 取減                                                                                    |  |  |  |

圖 2.1.1.1

註:

EoE不支援 169.254.X.X 的網段(勾選自動取得 IP 位址時會設定的 IP),請避免設置。

MD43UC01-2312

#### E系列驅動器Thunder over EtherCAT使用者操作手册

連線手法

以下為網孔及網段的設定範例:

#### ■ 範例一

|                            | Ethernet<br>192.168.2.X<br>B<br>B<br>C | CAT<br>1.X                 |
|----------------------------|----------------------------------------|----------------------------|
| Port A                     | Port B                                 | Port C                     |
| IP address: 192.168.2.129  | IP address: 192.168.2.128              | IP address: 192.168.1.128  |
| Subnet mask: 255.255.255.0 | Subnet mask: 255.255.255.0             | Subnet mask: 255.255.255.0 |

範例二

|                            | Ethernet<br>192.168.2.X    | EtherCAT<br>192.168.1.X    |  |  |  |  |
|----------------------------|----------------------------|----------------------------|--|--|--|--|
| Port A Port B Port C       |                            |                            |  |  |  |  |
| IP address: 192.168.2.129  | IP address: 192.168.2.128  | IP address: 192.168.1.128  |  |  |  |  |
| Subnet mask: 255.255.255.0 | Subnet mask: 255.255.255.0 | Subnet mask: 255.255.255.0 |  |  |  |  |

#### ■ 範例三

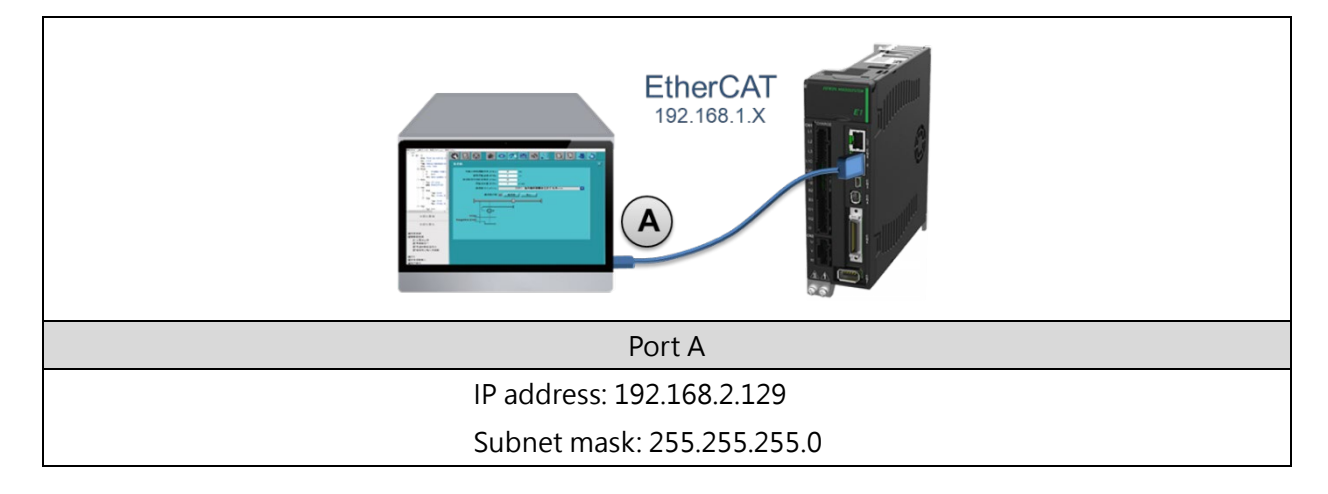

MD43UC01-2312

連線手法

#### E系列驅動器Thunder over EtherCAT使用者操作手册

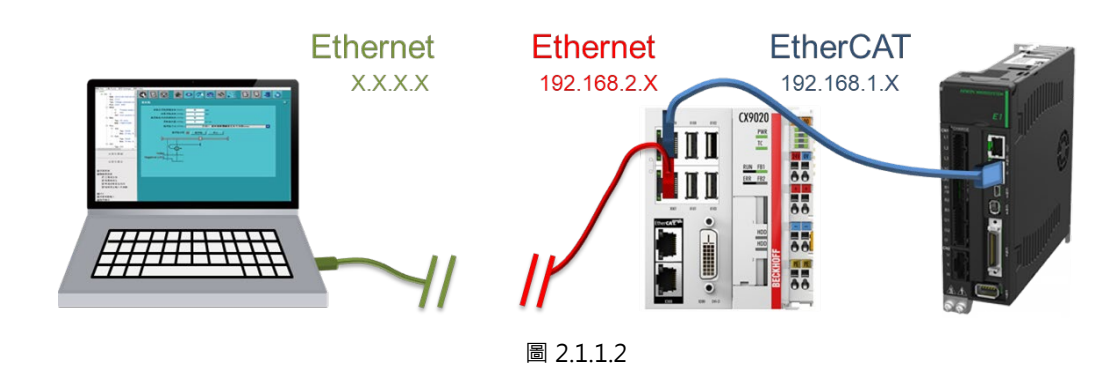

由於 EoE 的資料交握是以 Ethernet 封包實現,因此若在人機端(Thunder)與控制器
 2間有發展網路拓撲(如圖 2.1.1.2),請先確認人機端與控制器之間是否可以傳送、接收 Ethernet 封包,否則將無法應用 EoE 功能。例如:利用 Ping 測試發送封包給
 192.168.2.128,並確認可以收到回覆。

### 2.1.2 EoE 設置

請參考控制器產品手冊或相關的教學文件完成 EtherCAT 連線以進行 EoE 設置,包含:

- 1. 控制器端開啟 EoE 功能。
- 2. 設定 EoE 的終端。

設定 EoE 的終端時,需設定驅動器的虛擬 IP。請將驅動器的虛擬 IP 設定為 EtherCAT 網段內的位址, 且不能與控制器端的 IP 重複。以 2.1.1 節的範例一、二、三為例:

> IP address: 192.168.1.1 Subnet mask: 255.255.255.0

完成設置後,請先確認驅動器已進入 PreOp、SafeOp 或 Op,再進行下一步。若驅動器尚未進入以上狀態, 請確認是否已將韌體更新為支援 EoE 的版本。

註:

TwinCAT 3 的範例請參考 4.2 節。

MD43UC01-2312

連線手法

### 2.2 驅動器連線設置

### 2.2.1 新增路由

若採用了人機透過控制器再連接到驅動器的 EoE 接線設置,將控制器當作了閘道器,需新增路由讓網路可以順利發送 Ethernet 封包。使用者可透過**開啟命令提示字元**的方式新增路由,進行相關操作:

■ 新增路由

ROUTE ADD <destination subnet> MASK <Destination subnet mask> <Gateway> -p C:\Windows\System32>ROUTE ADD 192.168.1.0 MASK 255.255.255.0 192.168.2.128 -p

■ 刪除路由 *ROUTE DELETE < destination subnet> -p* 

C:\Windows\System32>ROUTE DELETE 192.168.1.0 -p

■ 確認路由

*ROUTE PRINT* C:\Windows\System32>ROUTE PRINT

**重要提醒** 網路設定實際需要的操作可能會有所不同,詳細設置請聯繫系統管理員。

MD43UC01-2312

# 2.2.2 Thunder 連線

1. 開啟 Thunder,驅動器類型選擇總線型。

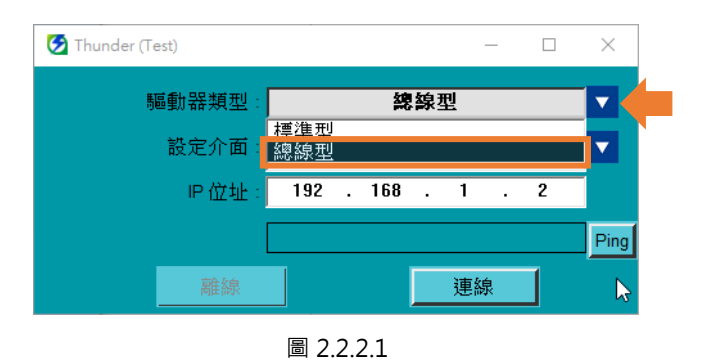

2. 設定介面選擇網路(Ethernet over EtherCAT)。

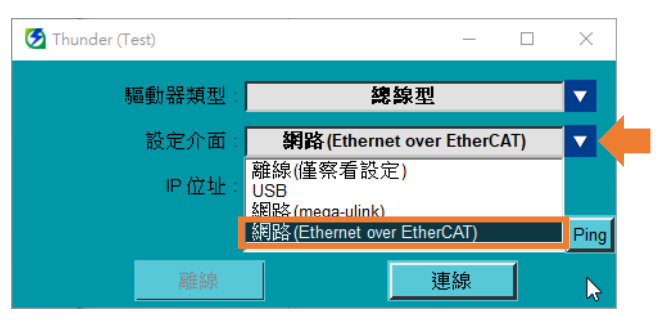

圖 2.2.2.2

3. 設定與控制器連接的驅動器 IP 位址 (即 2.1.2 節所設定的驅動器虛擬 IP)。

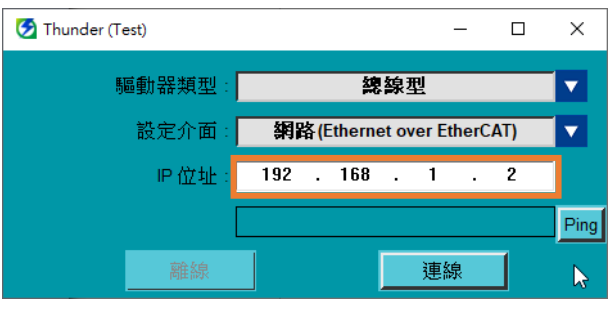

圖 2.2.2.3

4. 點擊 Ping 可簡單測試電腦可否透過控制器傳送封包給驅動器。

MD43UC01-2312

#### E系列驅動器Thunder over EtherCAT使用者操作手册

連線手法

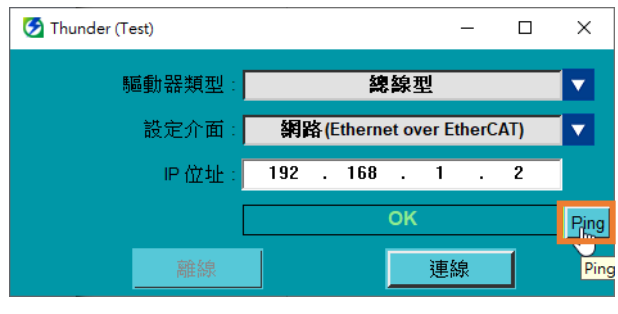

圖 2.2.2.4

#### 5. 點擊**連線**。

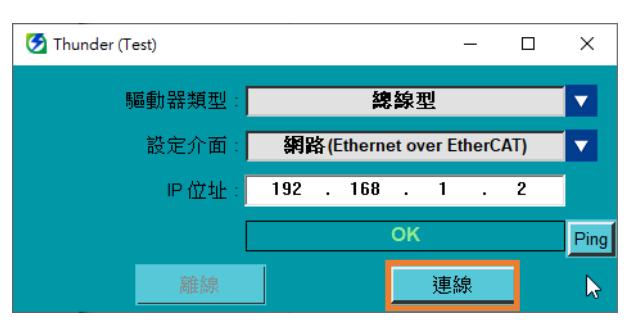

圖 2.2.2.5

MD43UC01-2312

連線手法

(此頁有意留白。)

# 3. 注意事項

| 3. | 注意事項 |       | .3-1 |
|----|------|-------|------|
|    | 3.1  | 支援功能  | .3-2 |
|    | 3.2  | 主控權設置 | .3-3 |

MD43UC01-2312

# 3.1 支援功能

Thunder 透過 EoE 連線所支援的功能如下表,其應用手法請參考《E 系列驅動器 Thunder 軟體操作手冊》:

| 3                                    | 對應章節          |         |
|--------------------------------------|---------------|---------|
|                                      | 編輯參數          | 4.4.2 節 |
|                                      | 儲存 / 載入參數檔    | 4.4.3 節 |
| 雨乱四气哭                                | Save to drive | 4.4.4 節 |
| <sup>鮰</sup> 剄                       | 重置驅動器         | 4.4.5 節 |
|                                      | I/O 設定        | 4.5 節   |
|                                      | 相位初始化設定       | 4.6 節   |
| ╧┽┊╤╴╆╸┰┧╧╘                          | 試運轉           | 5.2 節   |
| 武                                    | 歸原點           | 5.3 節   |
|                                      | 自動調適          | 6.2 節   |
| 調適                                   | 免調適           | 6.3 節   |
|                                      | 頻譜分析          | 6.4 節   |
|                                      | 監控驅動器狀態       | 7.3 節   |
| 監控                                   | 示波器           | 7.5 節   |
|                                      | 即時資料擷取        | 7.6 節   |
|                                      | 即時監控          | 8.2 節   |
| 议 隉 扔印示                              | 警報紀錄          | 8.3 節   |
| →<br>住<br>R<br>比<br>T<br>1<br>台<br>ヒ | 絕對式編碼器初始化     | 9.3 節   |
| 進阳川化                                 | 龍門控制          | 9.7 節   |

表 3.1.1

註:

EoE 不支援**韌體更新、PDL、多工位燒錄、Error Map 燒錄**等功能。

注意事項

# 3.2 主控權設置

在進行運動控制前,請確認主控權 (Access) 的設置,主控權會決定運動命令的權限,如表 3.2.1。使用者可於 Thunder 的書籤列切換主控權,並確認當下的主控權為何。除此之外,在上位控制器端,使用者也可透過 Statusword (物件 0x6041)的 Bit 9 (Remote) 來確認主控權的狀態。

表 3.2.1

| 主控權 (Access) | 說明                                         |
|--------------|--------------------------------------------|
| Thunder      | 運動主控權為 Thunder 命令·無法執行控制器的運動命令。            |
| 拉生山里         | 運動主控權為控制器命令·無法執行 Thunder 的運動命令。            |
| 行动           | 控制器的運動命令請參閱《E 系列驅動器 EtherCAT 通訊命令手冊》3.2 節。 |

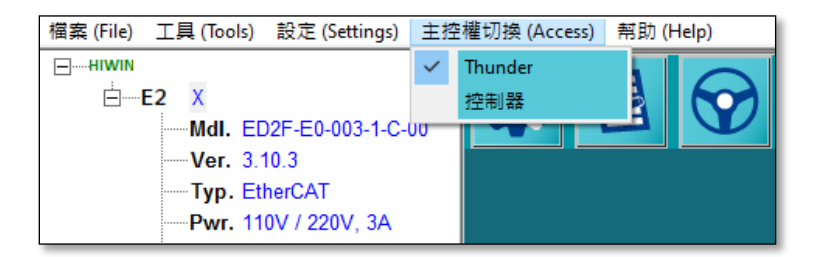

圖 3.2.1

表 3.2.2

| Statusword | 值 | 定義                                    |  |  |
|------------|---|---------------------------------------|--|--|
| Bit 9      | 0 | 運動主控權為 Thunder 命令 · Controlword 不可控制。 |  |  |
| (Remote)   | 1 | 運動主控權為控制器命令 · Controlword 可控制。        |  |  |

**重要提醒** 伺服就緒的狀態下,請勿進行主控權切換。請先解激磁馬達,再進行主控權切換。

MD43UC01-2312

注意事項

(此頁有意留白。)

# 4. 附錄

| 4. | 附錄  |                      | 4-1 |
|----|-----|----------------------|-----|
|    | 4.1 | 錯誤排查                 | 4-2 |
|    | 4.2 | EoE 設置範例 - TwinCAT 3 | 4-3 |

MD43UC01-2312

# 4.1 錯誤排查

無法順利進行 EoE 連線時,可參考下方流程圖來確認是否有哪部分沒有設定完成:

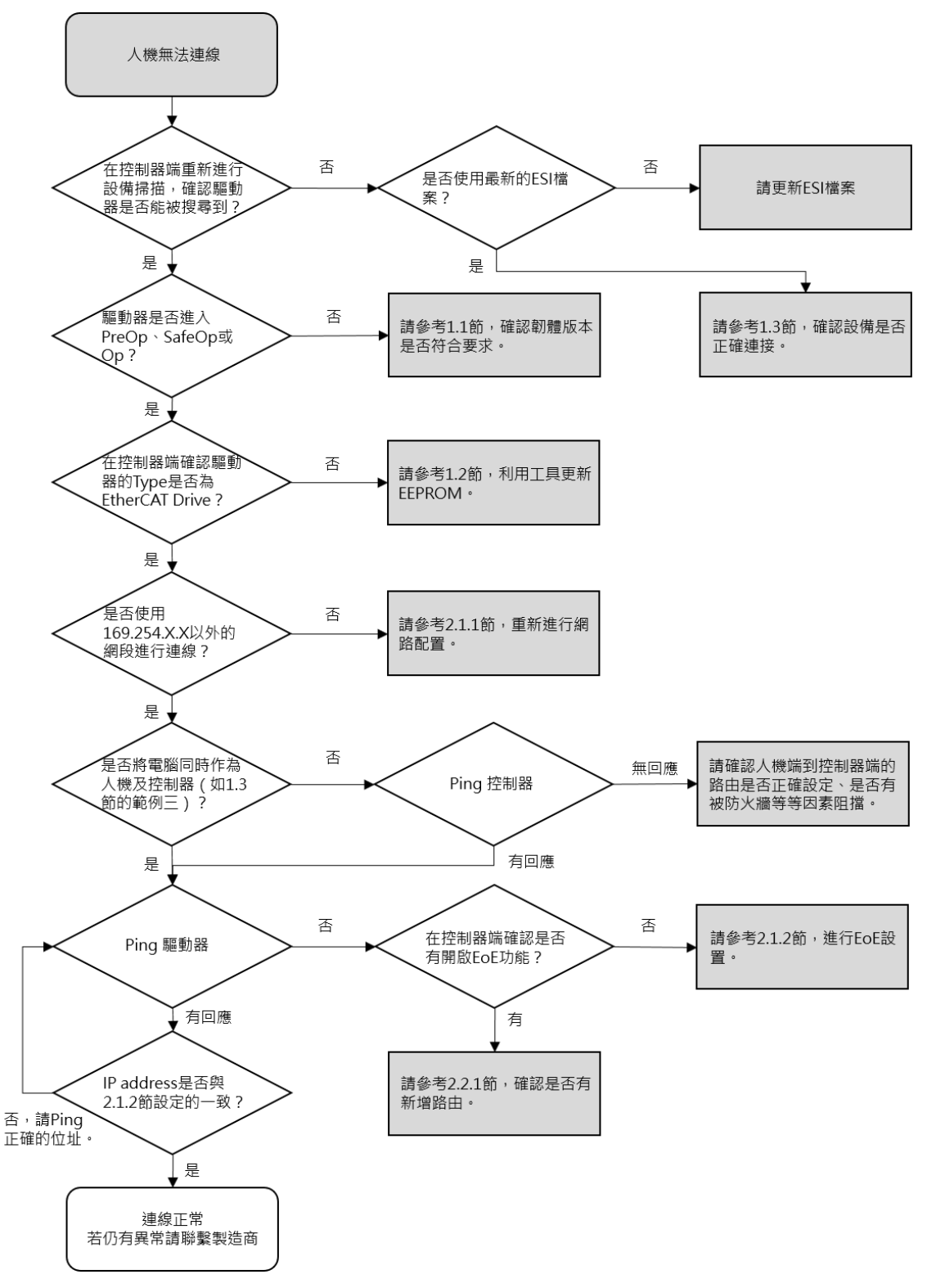

# 4.2 EoE 設置範例 - TwinCAT 3

以下為 Beckhoff 控制器的連線設置步驟:

#### 步驟1:完成網路配置。

步驟 2:完成 EtherCAT 連線並掃描到設備。

| Build 4024.22 (Loaded)                                                                                                    | - 🕫 🔛 🧧 🖉 🌾 🎯                                                                                                    | 🍋 🛼 🔏 🛛 E2EOE 🔹 🔹            | CP-58EEF1 🔹 🗸 |
|----------------------------------------------------------------------------------------------------|----------------------------------------------------------------------------------------------------|------------------------------|---------------|
| Solution Explorer                                                                                                    | a 1 -                                                                                                    | <b>▼</b> ₽ ×                 |               |
| Search Solution Explorer (<br>Solution 'E2EOE' (1 p<br>E2EOE<br>P SYSTEM<br>P MOTION<br>PLC<br>SAFETY<br>SAFETY<br>C++<br>ANALYTICS<br>I Z //O | ctri+;)<br>roject)                                                                                                    | - U                          |               |
| <ul> <li>Devices</li> <li>Mappings</li> </ul>                                                                                                  | Add New Item       Add Existing Item       Add New Folder       Export EAP Config File       Scan       Paste       Paste with Links | Ins<br>Shift+Alt+A<br>Ctrl+V |               |

192.168.2.129

圖 4.2.1

Ethernet

192.168.2.X

192.168.2.129

**EtherCAT** 

192.168.1.X

192.168.2.129

圖 4.2.2

MD43UC01-2312

#### 附錄

#### E系列驅動器Thunder over EtherCAT使用者操作手册

步驟 3:確認可以 Ping 到控制器的 IP。

( F

| :\Windows\System32>PING 192.168.2.128                                                                                                    |
|----------------------------------------------------------------------------------------------------|
| Ying 192.168.2.128 (使用 32 位元組的資料):<br>回覆自 192.168.2.128: 位元組=32 時間=1ms TTL=128<br>回覆自 192.168.2.128: 位元組=32 時間=2ms TTL=128<br>回覆自 192.168.2.128: 位元組=32 時間=2ms TTL=128<br>回覆自 192.168.2.128: 位元組=32 時間=1ms TTL=128 |
| 192.168.2.128 的 Ping 統計資料:<br>封包: 已傳送 = 4,已收到 = 4, 已遺失 = 0 (0% 遺失),<br>大約的來回時間 (毫秒):<br>最小值 = 1ms,最大值 = 2ms,平均 = 1ms                                                                                               |

圖 4.2.3

步驟 4:配置主站的 EoE 設定。

| Solution Explorer 🔹 🕂 🗙               | E2EOE 🗢 🗙         |                      |                                                                                                    |                                  |
|---------------------------------------|-------------------|----------------------|----------------------------------------------------------------------------------------------------|----------------------------------|
| ○ ○ ☆ ☆ - ] `o - @   ≯ <mark>-</mark> | Concrat Adap      | EtherCAT Chine Coz C | the second second second second second second second second second second second second second second second se |                                  |
| Search Solution Explorer (Ctrl+;)     |                   |                      |                                                                                                    |                                  |
| Solution 'E2EOE' (1 project)          | NetId:            | 5.88.238.241.4.1     | Advanced Setti                                                                                                  | ngs                              |
| A 🔄 E2EOE                             |                   |                      |                                                                                                    |                                  |
| SYSTEM                                | Datarate:         | 100 MBit/s           | Export Configurat                                                                                               | ion File                         |
| MOTION                                |                   |                      | Const Unit Andrea                                                                                               |                                  |
| PLC                                   |                   |                      | Sync Unit Assign                                                                                                | ment                             |
| (1) SAFETY                            |                   |                      | Topcoov                                                                                                    |                                  |
|                                       |                   |                      | i optiog).                                                                                                    | **                               |
|                                       | Advanced Catting  |                      |                                                                                                    |                                  |
| A C Devices                           | Advanced Settings | 5                    |                                                                                                    |                                  |
| ✓ Device 3 (EtherCAT)                 |                   | EnE Support          |                                                                                                    |                                  |
| image                                 | Master Set        | tings                |                                                                                                    |                                  |
| 🛟 Image-Info                          | Slave Settin      | ngs Virtual Ethernet | Switch                                                                                                    | Windows Network                  |
| SyncUnits                             | Cyclic Frames     | 🗹 Enable             |                                                                                                    | Connect to TCP/IP Stack          |
| Inputs                                | Distric uted Clo  | ocks Max Ports:      | 2                                                                                                    |                                  |
| Outputs                               | - EoE Support     | Max Ports.           | 2                                                                                                    | Windows IP Routing               |
| InfoData                              | Redundancy        | Max Frames:          | 120                                                                                                    | IP Enable Router                 |
| Drive 1 (E2 EtherCAT Drive)           | Diagnosis         | Max MAC Ids:         | 100                                                                                                    | Changes require system reboot!   |
| P Mappings                            |                   |                      |                                                                                                    |                                  |
|                                       |                   | EtherCAT Mailb       | ox Gateway                                                                                                    |                                  |
|                                       |                   |                      |                                                                                                    | 16to 1 Marcine 00.00.00.00.00.00 |
|                                       |                   |                      | 0.0.0.0                                                                                                    | VIEUSI MAC: 00 00 00 00 00 00    |
|                                       |                   | Connections:         | 0                                                                                                    |                                  |
|                                       |                   |                      | •                                                                                                    |                                  |
|                                       |                   |                      |                                                                                                    |                                  |
|                                       |                   |                      |                                                                                                    |                                  |
|                                       |                   |                      |                                                                                                    |                                  |
|                                       |                   |                      |                                                                                                    |                                  |
|                                       |                   |                      |                                                                                                    |                                  |

圖 4.2.4

MD43UC01-2312

HIWIN MIKROSYSTEM

附錄

#### 步驟 5: 配置從站的 EoE 設定。

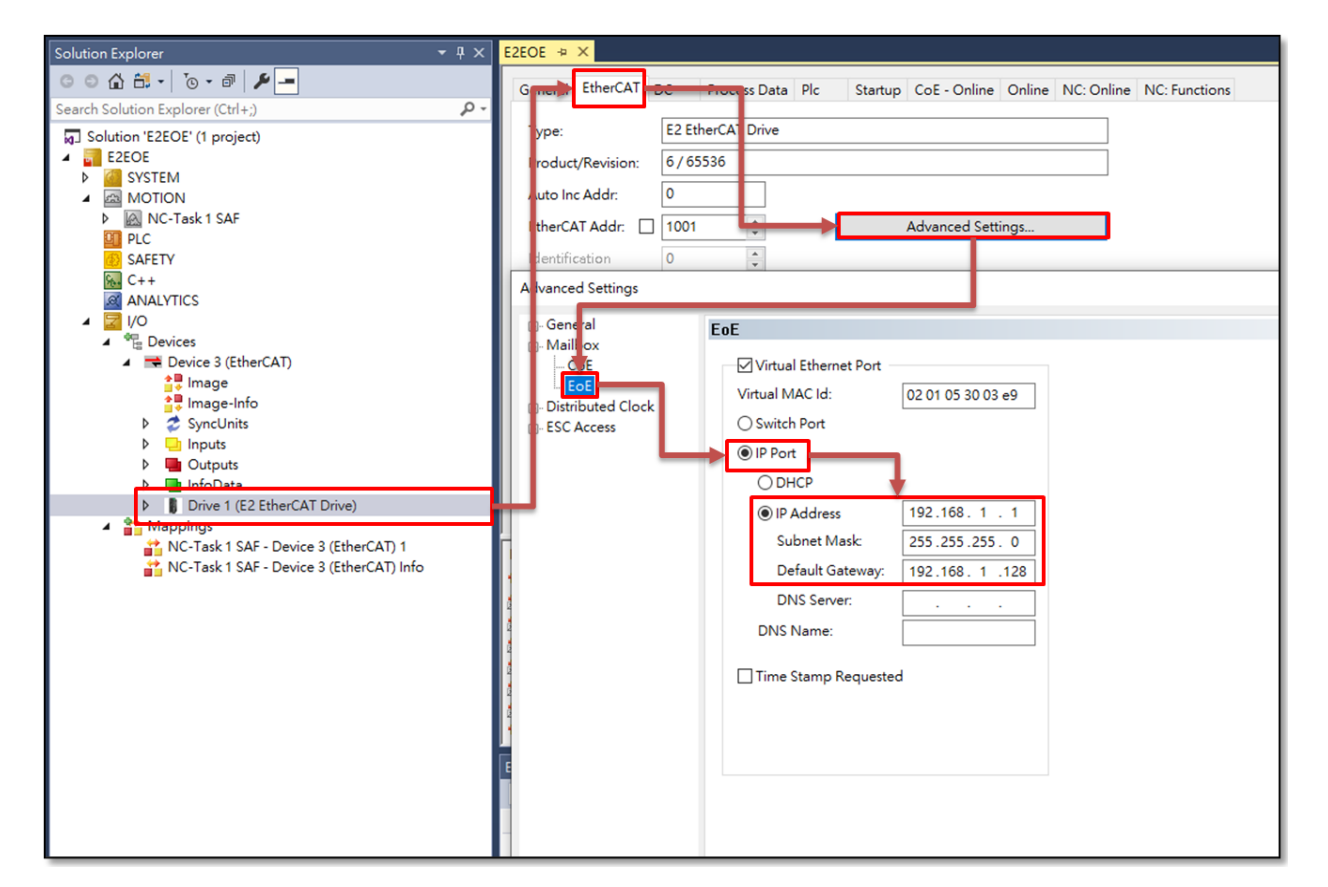

圖 4.2.5

### 步驟 6: 啟用設定並確認 EtherCAT 已進入 PreOp、SafeOp 或 Op。

| 🕺 Build 4024.22 (Loaded) 👻 🚽 🔛 🚅 🛄 |             |                                                                  | 4<br>10 |
|------------------------------------|-------------|------------------------------------------------------------------|---------|
| Solution Explorer                  | <b>-</b> ₽× | C E2EOE 🔋 🗙                                                      |         |
| ○ ○ 🏠 🛱 - │ ĭ⊙ - Ə │ 🗡 💻           |             | General EtherCAT DC Process Data Plc Startup CoE - Online Online |         |
| Search Solution Explorer (Ctrl+;)  | ρ-          |                                                                  |         |
| Solution 'E2EOE' (1 project)       |             |                                                                  |         |
|                                    |             | Init Bootstrap<br>Current State: OP                              |         |
|                                    |             | Pre-Op Safe-Op Reported Castor OP                                | -       |
| PLC                                |             | Op Clear Error                                                   | ┛╹      |
| BAFETY                             |             |                                                                  |         |
| Sc. C++                            |             |                                                                  |         |

圖 4.2.6